# Kurzanleitung

# Lagerhausüberwachungssystem PCE-WMS 1

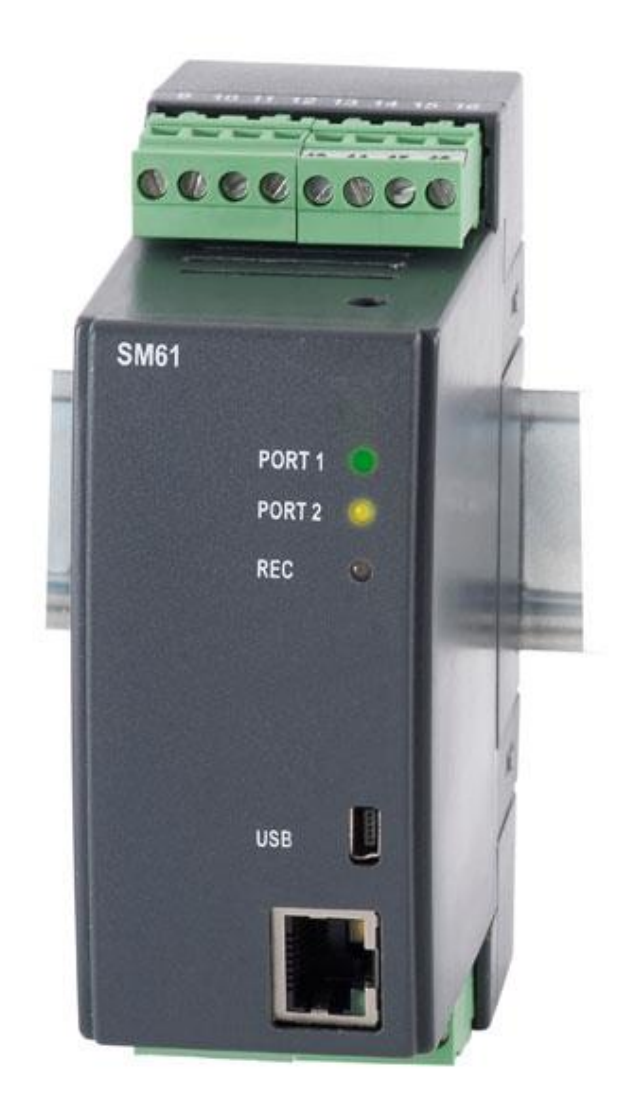

© PCE Instruments | PCE Deutschland GmbH | Im Langel 4 | 59872 Meschede www.warensortiment.de | www.pce-instruments.com/deutsch

Stand 02.04.2014

# Inhalt

| 1 |                             | Vor   | wort . |                                                 | 3 |
|---|-----------------------------|-------|--------|-------------------------------------------------|---|
| 2 |                             | Elek  | trisch | ner Anschluss                                   | 3 |
|   | 2.                          | 1     | Anso   | hluss PCE-SM 61                                 | 3 |
|   | 2.                          | 2     | Anso   | hluss PCE-P18                                   | 4 |
| 3 |                             | Inbe  | trieb  | nahme                                           | 4 |
| 4 |                             | Erst  | konfi  | guration über USB                               | 5 |
|   | 4.                          | 1     | Insta  | allation der Software und Verbindung mit dem PC | 5 |
|   | 4.                          | 2     | Soft   | warekonfiguration                               | 6 |
|   |                             | 4.2.2 | 1      | Softwareverbindung                              | 6 |
|   |                             | 4.2.2 | 2      | Netzwerkeinstellungen PCE-SM61                  | 8 |
|   |                             | 4.2.3 | 3      | Einstellungen vom seriellen Port                | 9 |
| 5 |                             | Kon   | figura | ition des PCE-SM 611                            | 0 |
|   | 5.1 Net<br>5.2 Kon<br>5.2.1 |       | Netz   | werkverbindung1                                 | 0 |
|   |                             |       | Kont   | figuration über Webbrowser1                     | 1 |
|   |                             |       | 1      | Login1                                          | 1 |
|   |                             | 5.2.2 | 2      | Startseite Administratorbereich                 | 2 |
|   |                             | 5.2.3 | 3      | Modbus Geräte hinzufügen und konfigurieren1     | 3 |
|   |                             | 5.2.4 | 4      | Mehr als 10 Modbusgeräte konfigurieren1         | 5 |
| 6 |                             | Date  | en im  | Webbrowser ansehen10                            | 6 |
|   | 6.                          | 1     | Tabe   | ellarische Darstellung                          | 6 |
|   | 6.                          | 2     | Kart   | enansicht (Synoptic Map)1                       | 7 |
|   |                             | 6.2.2 | 1      | Kartenansicht einrichten                        | 7 |
|   |                             | 6.2.2 | 2      | Hintergrund auswählen 18                        | 8 |
|   |                             | 6.2.3 | 3      | Messwerte / Kanäle einfügen19                   | 9 |
|   |                             | 6.2.4 | 4      | Messfeld verschieben                            | 0 |
|   |                             | 6.2.  | 5      | Karte speichern                                 | 0 |
|   |                             | 6.2.6 |        | Karte ansehen                                   | 1 |
| 7 |                             | FTP   | Zugri  | ff                                              | 2 |
|   | 7.                          | 1     | Einri  | chten des FTP Programms2                        | 2 |
|   | 7.                          | 2     | Kart   | en hochladen                                    | 4 |
|   | 7.                          | 3     | Logg   | zingdateien herunterladen                       | 4 |

# **1** Vorwort

Damit das Fernwartungsmodul mit Datenlogger PCE-SM 61 richtig verwendet werden kann, muss das Gerät und die daran angeschlossenen Modbusgeräte konfiguriert werden. Diese Anleitung zeigt Beispielhaft den Anschluss und die Konfiguration vom PCE-SM61 in Verbindung mit dem Sensor PCE-P18.

# 2 Elektrischer Anschluss

### 2.1 Anschluss PCE-SM 61

Verbinden Sie das Fernwartungsmodul PCE-SM 61 mit der Spannungsversorgung und schließen Sie anschließend die Sensoren über den Modbus an das PCE-SM 61 an.

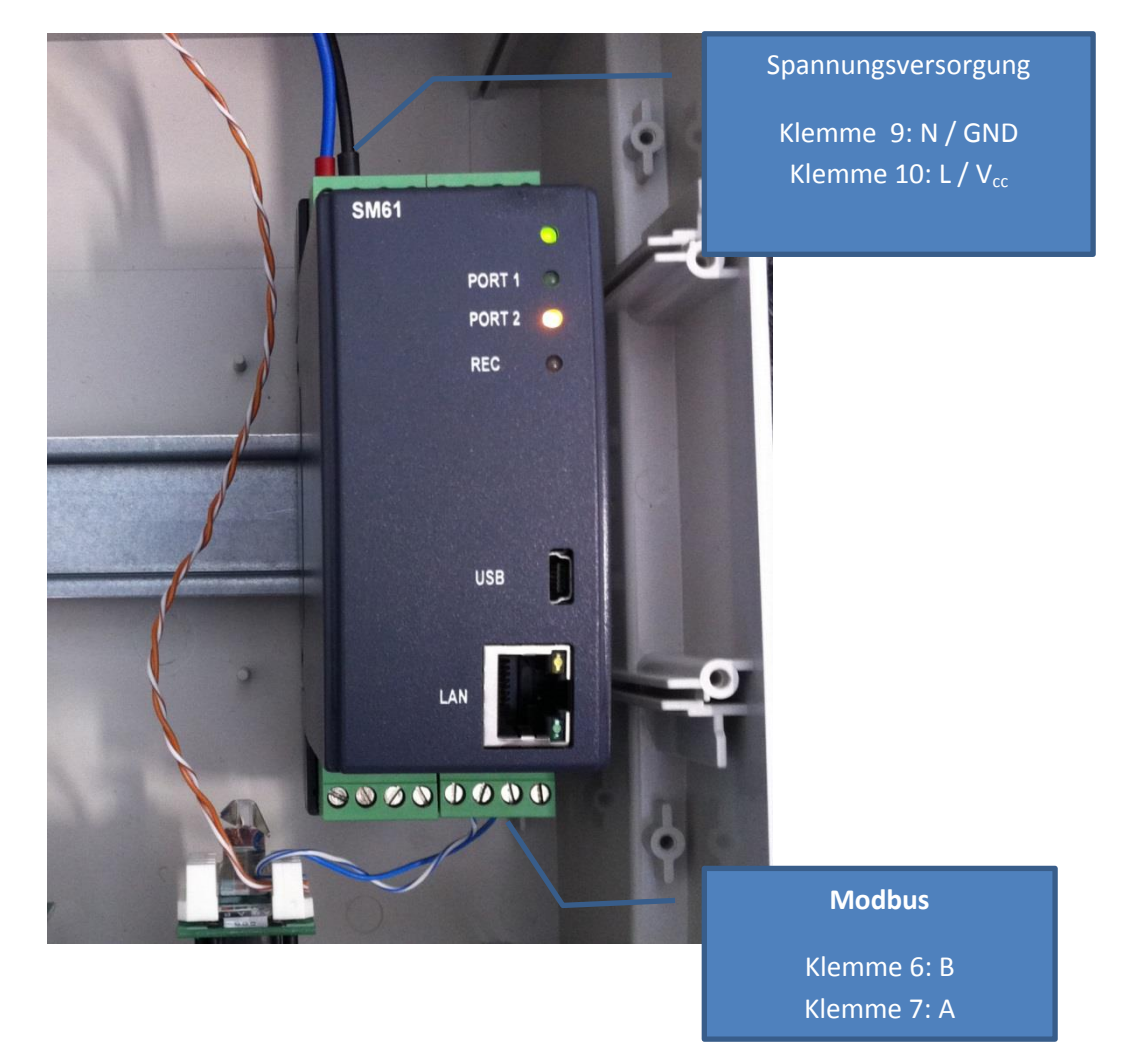

### 2.2 Anschluss PCE-P18

Schließen Sie den Temperatur- und Feuchtesensor laut Anschlussbild aus der Anleitung an den PCE-SM 61 an.

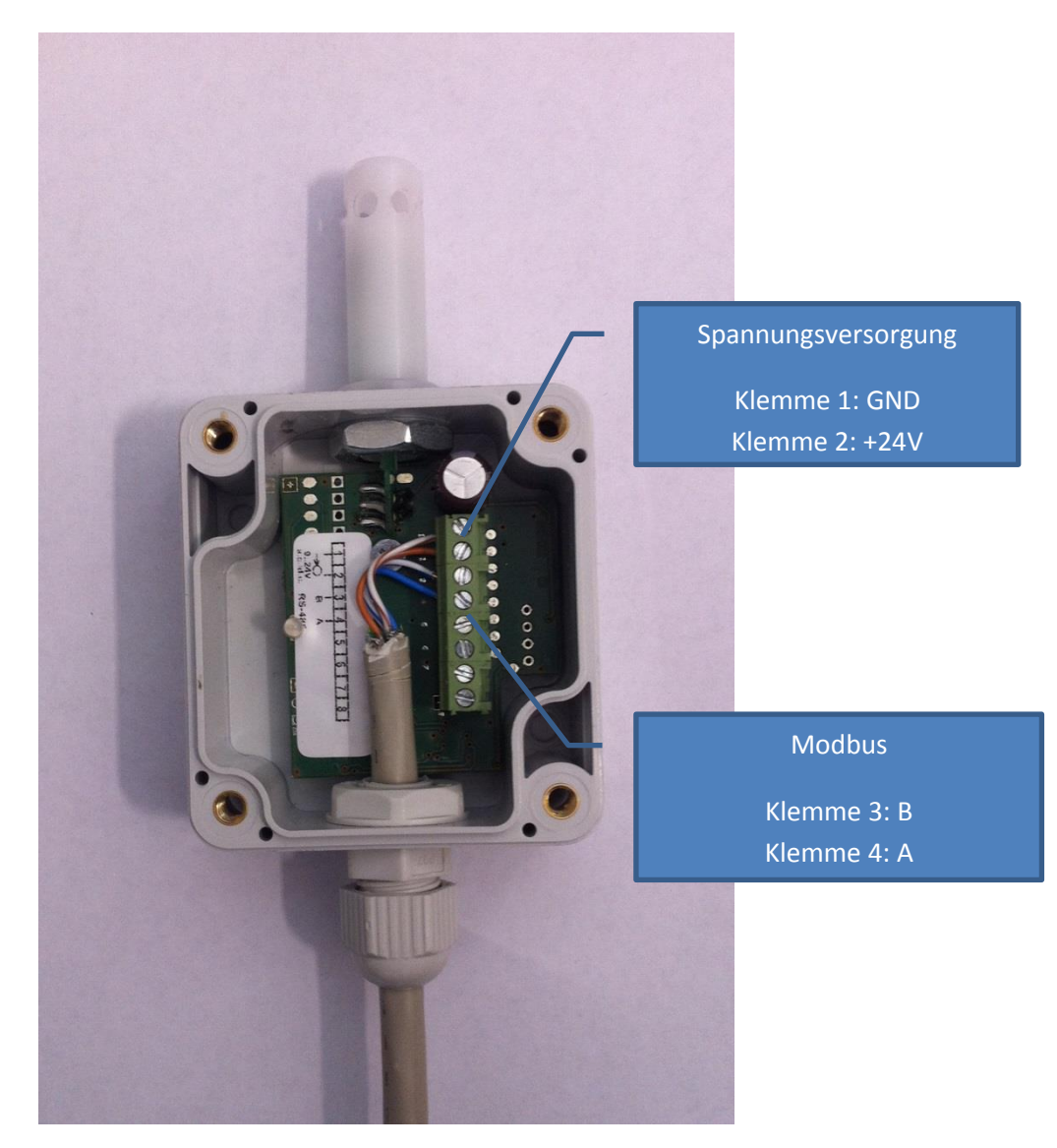

*Hinweis: Beachten Sie, dass jeder angeschlossene Sensor PCE-P18 eine exklusive Modbusadresse besitzt. Die Einstellung der Modbusadresse finden Sie in der Anleitung zum PCE-P18.* 

# 3 Inbetriebnahme

Stellen Sie nun die Spannungsversorgung vom PCE-SM 61 und der angeschlossenen Modbusgeräte her.

Hinweis: Die Power LED blinkt nun im Wechsel zwischen Rot und Grün, da kein Netzwerkkabel angeschlossen ist.

# 4 Erstkonfiguration über USB

# 4.1 Installation der Software und Verbindung mit dem PC

Installieren Sie die auf der CD mitgelieferte Konfigurationssoftware sowie die Treiber. Verbinden Sie anschließend das Fernwartungsmodul PCE-SM 61 über die USB Schnittstelle mit einem PC. Prüfen Sie im Gerätemanager ob das Fernwartungsmodul richtig installiert wurde.

| 🚔 Geräte-Manager                                                                                                    | x  |
|----------------------------------------------------------------------------------------------------|----|
| Datei Aktion Ansicht ?                                                                                                    |    |
|                                                                                                    |    |
| PCE-JGE                                                                                                    | -  |
| A Transchlüsse (COM & LPT)                                                                                                    | Π. |
| Terror ECP-Druckeranschluss (LPT1)                                                                                                    |    |
| The Kommunikationsanschluss (COM1)                                                                                                    |    |
| 🚚 Koncentrator/Logger SM61 (COM22)                                                                                                    |    |
| Virtual Serial Driver (COM3)                                                                                                    |    |
| Audio-, Video- und Gamecontroller                                                                                                    |    |
| - 満 Bildverarbeitungsgeräte                                                                                                    |    |
| ⊳-1∎ Computer                                                                                                    |    |
| - 🔐 DVD/CD-ROM-Laufwerke                                                                                                    |    |
| - 🥼 Eingabegeräte (Human Interface Devices)                                                                                                    |    |
| 🔉 📲 Grafikkarte                                                                                                    |    |
| ▷ IDE ATA/ATAPI-Controller                                                                                                    | Ξ  |
| > 🔮 Jungo                                                                                                    |    |
| Laufwerke                                                                                                    |    |
| ⊳- 🖞 Mäuse und andere Zeigegeräte                                                                                                    |    |
| Image: Provide the second second s |    |
| ⊳-💇 Netzwerkadapter                                                                                                    |    |
| 👂 🔲 Prozessoren                                                                                                    |    |
| ▶-= Siemens USB Devices                                                                                                    |    |
| > 🔆 Speichercontroller                                                                                                    |    |
| ⊳- <u>n</u> y Systemgeräte                                                                                                    |    |
| Þ 🛥 Tastaturen                                                                                                    |    |
| 🔈 🔤 Tragbare Geräte                                                                                                    | L  |
| ⊳-                                                                                                    |    |
| ▷-續 WSD-Druckanbieter                                                                                                    |    |
|                                                                                                    |    |

Starten Sie die Konfigurationssoftware SM61Config.

|                  | CE_SM 61 Konfigurations   |                 | 9        |              | 9                | ✓ ♣ PCE_SM 61 Konfigurations durchsuch |       |  |   |
|------------------|---------------------------|-----------------|----------|--------------|------------------|----------------------------------------|-------|--|---|
| Organisieren 🔻   | In Bibliothek aufnehmen 🔻 | Freigeben für 🔻 | Brennen  | Neuer Ordner |                  |                                        | ≣ •   |  | 0 |
| > 😭 Favoriten    |                           | Name            | <u>^</u> |              | Änderungsdatum   | Тур                                    | Größe |  |   |
| ▷ 🍔 Bibliotheken |                           | 🛃 SM61 Config   | 1        |              | 24.02.2014 13:24 | Verknüpfung                            | 2 KB  |  |   |
| ▷ j≝ Computer    |                           |                 |          |              |                  |                                        |       |  |   |
| 🛛 🖗 Netzwerk     |                           |                 |          |              |                  |                                        |       |  |   |
|                  |                           |                 |          |              |                  |                                        |       |  |   |
|                  |                           |                 |          |              |                  |                                        |       |  |   |
|                  |                           |                 |          |              |                  |                                        |       |  |   |
|                  |                           |                 |          |              |                  |                                        |       |  |   |
|                  |                           |                 |          |              |                  |                                        |       |  |   |
|                  |                           |                 |          |              |                  |                                        |       |  |   |
|                  |                           |                 |          |              |                  |                                        |       |  |   |
|                  |                           |                 |          |              |                  |                                        |       |  |   |
|                  |                           |                 |          |              |                  |                                        |       |  |   |
|                  | 1 Element                 |                 |          |              |                  |                                        |       |  |   |

# 4.2 Softwarekonfiguration

#### 4.2.1 Softwareverbindung

Nach dem die Software gestartet wurde erscheint folgender Bildschirm.

| R SM61Config           |             |         |             |            |             |         |             |         |    |
|------------------------|-------------|---------|-------------|------------|-------------|---------|-------------|---------|----|
| File View Options Help |             |         |             |            |             |         |             |         |    |
| List of SM61 devices   | List of man | aged SM | 161 devices |            |             |         |             |         |    |
| Configuration          | Serial No.  | Name N  | MAC Address | IP Address | Subnet Mask | Gateway | Version No. | Refresh |    |
| Ethernet               | No modules  |         |             |            |             |         |             |         |    |
| Serial port            |             |         |             |            |             |         |             |         |    |
| Archive                |             |         |             |            |             |         |             |         |    |
| Load archive files     |             |         |             |            |             |         |             |         |    |
|                        |             |         |             |            |             |         |             |         |    |
|                        |             |         |             |            |             |         |             |         |    |
|                        |             |         |             |            |             |         |             |         |    |
|                        |             |         |             |            |             |         |             |         |    |
|                        |             |         |             |            |             |         |             |         |    |
|                        |             |         |             |            |             |         |             |         |    |
| Ready                  |             |         |             |            |             |         |             |         | 11 |

Stellen Sie nun die Verbindung mit dem Gerät her. Wählen Sie dazu Options -> Communications -> USB.

|                        |                           | 1                               |         |
|------------------------|---------------------------|---------------------------------|---------|
| SM61Config             |                           |                                 |         |
| File View Options Help | >                         |                                 |         |
| Language               | ed SM61 devices           |                                 |         |
| List of SP Commun      | ication 🕨 USB 🖊           |                                 |         |
| Carfinnation           | Serial No. N V Modbus TCP | Subnet Mask Gateway Version No. | Defreeh |
| Configuration          | No modules                |                                 | Refresh |
| Ethernet               |                           |                                 |         |
| Lucince                |                           |                                 |         |
|                        |                           |                                 |         |
| Serial port            |                           |                                 |         |
|                        |                           |                                 |         |
| Arcnive                | -                         |                                 |         |
| Load archive files     |                           |                                 |         |
| Ludu diciliye illes    |                           |                                 |         |
|                        | ad                        |                                 |         |
|                        |                           |                                 |         |
|                        |                           |                                 |         |
|                        |                           |                                 |         |
|                        |                           |                                 |         |
|                        |                           |                                 |         |
|                        |                           |                                 |         |
|                        |                           |                                 |         |
|                        |                           |                                 |         |
|                        |                           |                                 |         |
|                        |                           |                                 |         |
|                        |                           |                                 |         |
|                        |                           |                                 |         |
|                        |                           |                                 |         |
|                        |                           |                                 |         |
|                        |                           |                                 |         |
|                        |                           |                                 |         |
| L                      |                           |                                 | 1.      |

Es erscheint nun folgender Bildschirm und das Gerät wird Ihnen in der Geräteübersicht (List of managed SM61 Devices) angezeigt.

| A SM61Config           |                                   |    |
|------------------------|-----------------------------------|----|
| File View Options Help | p                                 |    |
| List of SM61 devices   | List of managed SM61 devices      |    |
| Configuration          | Description Serial port 🛆 Refresh |    |
| Ethernet               | Koncentrator/Logger SM61 COM 22   |    |
| Serial port            |                                   |    |
| Archive                |                                   |    |
| Load archive files     |                                   |    |
|                        |                                   |    |
|                        |                                   |    |
|                        |                                   |    |
|                        |                                   |    |
|                        |                                   |    |
|                        |                                   |    |
| Ready                  |                                   | 11 |

Wählen Sie dieses Gerät aus. Die Felder werden dann Blau markiert.

#### 4.2.2 Netzwerkeinstellungen PCE-SM61

Sie können nun die Netzwerkkonfiguration vornehmen.

| A SM61Config           | -                                                             | 1.1.1.2.2         |                         |  |  |  |  |  |  |  |
|------------------------|---------------------------------------------------------------|-------------------|-------------------------|--|--|--|--|--|--|--|
| File View Options Help |                                                               |                   |                         |  |  |  |  |  |  |  |
| List of SM61 devices   | List of SM61 devices Ethernet - Selected serial port - COM 22 |                   |                         |  |  |  |  |  |  |  |
| Configuration          | Basic information                                             | on about device   | Load configuration      |  |  |  |  |  |  |  |
|                        | Name                                                          | SM61              |                         |  |  |  |  |  |  |  |
| Ethernet               | Description                                                   | Modul             | Bestart                 |  |  |  |  |  |  |  |
|                        |                                                               |                   |                         |  |  |  |  |  |  |  |
| Serial port            | DH                                                            | ICP               | Course and forward and  |  |  |  |  |  |  |  |
| ·                      | On/Off                                                        | Off 🔄             | Save configuration      |  |  |  |  |  |  |  |
| Archive                |                                                               |                   |                         |  |  |  |  |  |  |  |
|                        | IP Set                                                        | tings             |                         |  |  |  |  |  |  |  |
| Load archive files     | IP Address                                                    | 192.168.1.11      |                         |  |  |  |  |  |  |  |
|                        | Subnet Mask                                                   | 255.255.255.0     | Set default MAC Address |  |  |  |  |  |  |  |
|                        | Gateway                                                       | 192.168.1.244     |                         |  |  |  |  |  |  |  |
|                        | MAC Address                                                   | 00:50:c2:5a:3c:a6 |                         |  |  |  |  |  |  |  |
|                        | Transmission rate                                             | Auto 💌            |                         |  |  |  |  |  |  |  |
|                        |                                                               |                   |                         |  |  |  |  |  |  |  |
|                        | Ports S                                                       | ettings           |                         |  |  |  |  |  |  |  |
|                        | Web server port                                               | 80                |                         |  |  |  |  |  |  |  |
|                        | FTP server command port                                       | 21                |                         |  |  |  |  |  |  |  |
|                        | FTP server data port                                          | 1025              |                         |  |  |  |  |  |  |  |
|                        |                                                               |                   |                         |  |  |  |  |  |  |  |
|                        |                                                               |                   |                         |  |  |  |  |  |  |  |
|                        |                                                               |                   |                         |  |  |  |  |  |  |  |
|                        |                                                               |                   |                         |  |  |  |  |  |  |  |
|                        |                                                               |                   |                         |  |  |  |  |  |  |  |
|                        |                                                               |                   |                         |  |  |  |  |  |  |  |
|                        |                                                               |                   |                         |  |  |  |  |  |  |  |
| Ready                  |                                                               |                   |                         |  |  |  |  |  |  |  |
| nearry                 |                                                               |                   |                         |  |  |  |  |  |  |  |

Hinweis: Geben Sie eine feste IP Adresse an, dann können Sie schneller und einfacher auf das Gerät zugreifen und das Gerät ist in Ihrem Netzwerk eindeutig erreichbar. Diese Angaben müssen entsprechend den Vorgaben von Ihrem Systemnetzwerk eingegeben werden.

Klicken Sie, nachdem Sie alle Einstellungen vorgenommen haben, auf "Save Configuration" und danach auf "Restart".

### 4.2.3 Einstellungen vom seriellen Port

Klicken Sie auf Serial Port und nehmen Sie die Einstellungen wie folgt vor.

| A SM61Config           |                               | 1.1.1.2.2     |                    |
|------------------------|-------------------------------|---------------|--------------------|
| File View Options Help |                               |               |                    |
| List of SM61 devices   | Serial port - Selected serial | port - COM 22 |                    |
| Configuration          | Modbu                         | s Master      | Load configuration |
|                        | Transmission speed            | 9600 bit/s    |                    |
| Ethernet               | Transmission mode             | RTU 8N1       | Restart            |
| Serial port            | Modb                          | us Slave      |                    |
| o on a port            | Device address                | 1             | Save configuration |
| Archive                | Transmission speed            | 9600 bit/s    |                    |
|                        | Transmission mode             | RTU 8N1       |                    |
| Load archive files     |                               |               |                    |
|                        | Modbus                        | TCP Slave     |                    |
|                        | Address                       | 255           |                    |
|                        | Modbus TCP port               | 502           |                    |
|                        | Number of connections         | 3             |                    |
|                        | Modbus Timeout [s]            | 10            |                    |
|                        | ,                             |               |                    |
|                        |                               |               |                    |
|                        |                               |               |                    |
|                        |                               |               |                    |
|                        |                               |               |                    |
|                        |                               |               |                    |
|                        |                               |               |                    |
|                        |                               |               |                    |
|                        |                               |               |                    |
|                        |                               |               |                    |
|                        |                               |               |                    |
|                        |                               |               |                    |
| Ready                  |                               |               |                    |
|                        |                               |               |                    |

Klicken Sie nachdem Sie alle Einstellungen vorgenommen haben auf "Save Configuration" und danach auf "Restart".

Die Konfiguration ist nun abgeschlossen. Das Programm kann nun beendet werden.

# 5 Konfiguration des PCE-SM 61

# 5.1 Netzwerkverbindung

Verbinden Sie das PCE-SM 61 Fernwartungsmodul mit Ihrem LAN über die angebrachte Ethernet-Schnittstelle. Die Status LED leuchtet nun dauerhaft Grün.

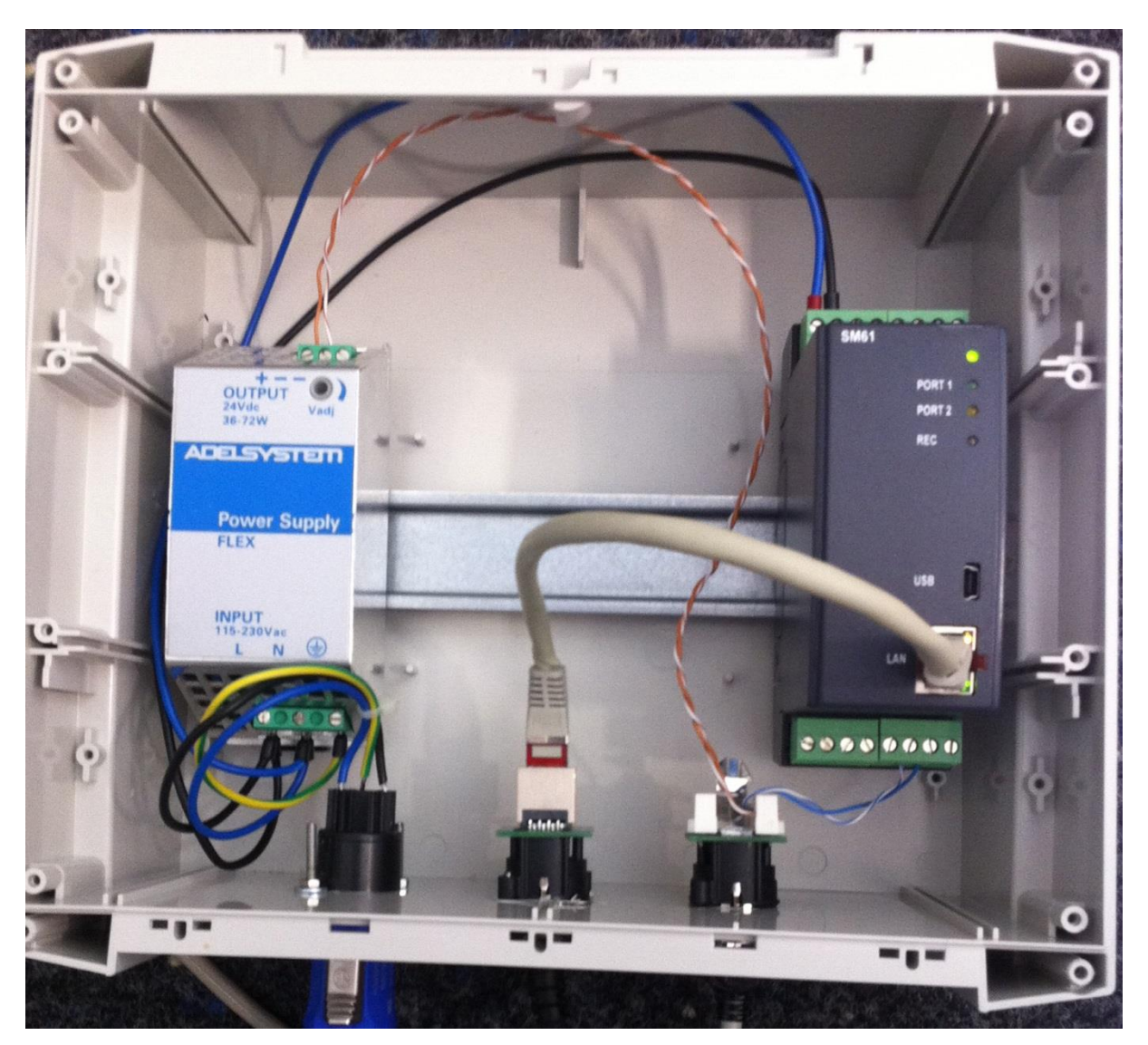

# 5.2 Konfiguration über Webbrowser

#### 5.2.1 Login

Starten Sie Ihren Webbrowser am PC geben Sie nun in die Adresszeile die IP Adresse vom PCE-SM 61 ein. In diesem Beispiel: 192.168.1.11

| Firefox  Login   | +                                      |                          |                           |
|------------------|----------------------------------------|--------------------------|---------------------------|
| € € 192.168.1.11 | <u>ර</u> ු                             | r C Soogle               | <br><b>□</b> = <i>*</i> = |
| PCE              | PCE-SM61 Remote Control Unit with Data | ogger                    |                           |
|                  |                                        |                          |                           |
|                  |                                        |                          |                           |
|                  |                                        |                          |                           |
|                  | Username                               | * This field is required |                           |
|                  | Password                               |                          |                           |
|                  | Log                                    | gin                      |                           |
|                  |                                        |                          |                           |
|                  |                                        |                          |                           |
|                  |                                        |                          |                           |
|                  |                                        |                          |                           |
|                  |                                        |                          |                           |
|                  |                                        |                          |                           |
| ×                |                                        |                          |                           |

Geben Sie nun die Zugangsdaten ein, um in den Administratorbereich zu gelangen. Ab Werk sind die Zugangsdaten wie folgt:

#### Username: root Password: dbps

**ACHTUNG**: Diese Zugangsdaten sind ausschließlich für Administratoren gedacht. Zusätzliche Nutzer (auch mit eingeschränkten Nutzungsrechten) können separat durch den Administrator angelegt werden.

Hinweis: Die Zugangsdaten können im Administratorbereich individuell geändert werden.

#### 5.2.2 Startseite Administratorbereich

Nach dem Login gelangen Sie auf die Startseite vom Administratorbereich.

| Firefox 💌                | -                      |                                                                                                    |                                |                                                                                        |         | -   |          | • <u>×</u>        |
|--------------------------|------------------------|----------------------------------------------------------------------------------------------------|--------------------------------|----------------------------------------------------------------------------------------|---------|-----|----------|-------------------|
| PCE-SM61 Re              | mote Control Unit      | +                                                                                                    |                                | CITER OF STREET                                                                        |         |     |          | -                 |
| 🗲 🛞 192.168              | .1.11/main.sht         |                                                                                                    |                                | ☆ マ C 🚺 ד Goog                                                                         | gle 🔎 🖡 |     | <b>•</b> | <i>₩</i> <b>-</b> |
|                          | <b>PCE</b>             | PCE-SM61 Re                                                                                                    | emote Co                       | ontrol Unit with Datalogger 🧕                                                          |         |     |          |                   |
| Home Datap               | resentation ► Configur | ration 🕨 Administration 1                                                                                                   | <ul> <li>Restart of</li> </ul> | device Reload page                                                                     |         | Loș | gout     |                   |
| General data             |                        | System summary                                                                                                    |                                |                                                                                        |         |     |          |                   |
| Name:                    | SM61                   | General                                                                                                    |                                |                                                                                        |         |     |          |                   |
| Username:<br>Used space: | root<br>10%            | Name:<br>Description:<br>System version:<br>Free space in flash m<br>Total capacity of flash<br>IP address:<br>MAC address: | emory:<br>i memory:            | SM61<br>Modul<br>0.1.18<br>852.00 MB<br>936.00 MB<br>192.168.1.11<br>00:50:C2:SA:3C:A6 |         |     |          |                   |
|                          |                        | Modbus Master                                                                                                    |                                |                                                                                        |         |     |          |                   |
|                          |                        | Baud rate:<br>Transmission mode:                                                                                            | 9600 bit/:<br>RTU 8N1          | s                                                                                      |         |     |          |                   |
|                          |                        | Modbus Slave                                                                                                    |                                |                                                                                        |         |     |          |                   |
|                          |                        | Device address:<br>Baud rate:<br>Transmission mode:                                                                         | 1<br>9600 bit/:<br>RTU 8N1     | S                                                                                      |         |     |          |                   |
| ×                        |                        |                                                                                                    |                                |                                                                                        |         |     |          |                   |

Diese Übersicht gibt eine schnelle Auskunft über die derzeitige Situation vom PCE-SM 61 Fernwartungsmodul.

Von hier aus können Sie die unterschiedlichen Funktionen vom PCE-SM 61 erreichen.

Home: Startseite vom Administratorbereich

Data presentation: Ansicht der Messwerte

Channel Values: Tabellarische Ansicht der Messwerte, der Modbusgeräte Synoptic Map: Kartenansicht der Messwerte, der Modbusgeräte

Configuration: Einstellungen am PCE-SM 61 vornehmen

Channels: Modbusgeräte und deren Kanäle einstellen und verwalten Alarms: Einstellen von Alarmen Synoptic Map: Kartenansicht konfigurieren Serial Port: Einstellungen der seriellen Ports verändern Ethernet: Netzwerkeinstellungen ändern Archive Upload: Einstellungen für den Upload der Messdaten auf einen externen FTP Server Administration: Administratoreinstellungen

General: Grundeinstellungen vom PCE-SM 61 durchführen Date & Time: Datum und Uhrzeit einstellen Users: Benutzer verwalten Event log: Verlauf des Geräte Status ansehen

Restart Device: PCE-SM 61 neustarten

Reload Page: Aktuelle Webseite erneut laden

#### 5.2.3 Modbus Geräte hinzufügen und konfigurieren

Klicken Sie auf Configuration -> Channel um Modbusgeräte zum PCE-SM 61 hinzuzufügen.

| Firefox V                         |                   |                            |                 |                   |                             |                  |                   |                     |                       |                   |                  | ×                |
|-----------------------------------|-------------------|----------------------------|-----------------|-------------------|-----------------------------|------------------|-------------------|---------------------|-----------------------|-------------------|------------------|------------------|
| PCE-SM61 Remote Control Unit      | +                 |                            |                 | 10                |                             |                  |                   |                     |                       |                   | _                |                  |
| • 192.168.1.11/channCfg.sht       |                   |                            |                 |                   |                             | ☆ ▼ 0            | 🖁 🛛 🖉 🖉 Goog      | qle                 | ٩                     |                   | <b>1 1 1</b>     | #   <del>*</del> |
| PCD                               | PCE-              | SM61 Remo                  | te Control      | Unit with         | Datalogge                   | er 🔔             |                   |                     |                       |                   |                  |                  |
| Home Data presentation > Configur | ation ► Adm       | inistration 🕨 R            | estart device   | Reload page       | •                           |                  |                   |                     |                       | Log               | out              |                  |
| General data                      | Channels -        | configuration              |                 |                   |                             |                  |                   |                     |                       |                   |                  |                  |
| Name: SM61                        | All channe        | ls                         |                 |                   |                             |                  |                   |                     |                       |                   |                  | (2)              |
| IP: 192.168.1.11                  | 0                 |                            |                 |                   |                             |                  |                   |                     |                       |                   |                  |                  |
| Used space: 10%                   |                   |                            |                 |                   |                             |                  |                   |                     |                       | Page 1 from       | n 1 On page      | 25               |
| Channels configuration            | Channel<br>number | Name of the<br>first value | Channel<br>mode | Device<br>address | Base<br>register<br>address | Register<br>size | Registers<br>type | Polling<br>interval | Archiving<br>interval | Device<br>timeout | Number<br>values | of               |
|                                   | 1                 | PCEP18ID                   | Monitored       | 1                 | 7500                        | 32b              | float4321         | 1                   | -                     | 1000              | 4                |                  |
|                                   | 2                 | PCEP18ID                   | Archived        | 1                 | 7500                        | 32b              | float4321         | 1                   | 10                    | 1000              | 4                | ۰                |
| Monitored                         | 3                 | PCEP18ID                   | Monitored       | 2                 | 7500                        | 32b              | float4321         | 1                   | -                     | 1000              | 4                | •                |
| Archived                          | 4                 |                            | Off             | -                 | -                           | -                | -                 | -                   | -                     | -                 | 0                | •                |
|                                   | 6                 |                            | Off             | -                 | -                           |                  | -                 | -                   | -                     | -                 | 0                |                  |
|                                   | 7                 |                            | Off             | -                 | -                           | -                | -                 | -                   | -                     | -                 | 0                |                  |
|                                   | 8                 |                            | Off             | -                 | -                           | -                | -                 | -                   | -                     | -                 | 0                |                  |
|                                   | 9                 |                            | Off             | -                 | -                           | -                | -                 | -                   | -                     | -                 | 0                |                  |
|                                   | 10                |                            | Off             | -                 | -                           | -                | -                 | -                   | -                     | -                 | 0                |                  |
|                                   |                   |                            |                 |                   |                             |                  |                   |                     |                       |                   |                  |                  |
| x                                 |                   |                            |                 | _                 |                             |                  |                   |                     |                       |                   |                  |                  |

An dieser Stelle können Sie nun die angeschlossenen Modbusgeräte verwalten.

Führen Sie einen Rechtsklick in der Zeile von Channel 1 aus und wählen Sie dann den Punkt EDIT.

| All channel               | All channels               |                 |                   |                             |                  |                   |                     |                       |                   |                     |   |  |
|---------------------------|----------------------------|-----------------|-------------------|-----------------------------|------------------|-------------------|---------------------|-----------------------|-------------------|---------------------|---|--|
| C 🔚                       |                            |                 |                   |                             |                  |                   |                     |                       |                   |                     |   |  |
| Page 1 from 1   On page 2 |                            |                 |                   |                             |                  |                   |                     |                       |                   |                     |   |  |
| Channel<br>number         | Name of the<br>first value | Channel<br>mode | Device<br>address | Base<br>register<br>address | Register<br>size | Registers<br>type | Polling<br>interval | Archiving<br>interval | Device<br>timeout | Number of<br>values | i |  |
| 1                         | PCEP                       |                 | 1                 | 7500                        | 32b              | float4321         | 1                   | -                     | 1000              | 4                   | 0 |  |
| 2                         | PCEP Copy from             |                 | 1                 | 7500                        | 32b              | float4321         | 1                   | 10                    | 1000              | 4                   | • |  |
| 3                         |                            |                 | 2                 | 7500                        | 32b              | float4321         | 1                   | -                     | 1000              | 4                   | ٠ |  |
| 4                         |                            | UII             |                   | -                           | -                | -                 | -                   | -                     | -                 | 0                   | ٠ |  |
| 5                         |                            | Off             |                   |                             |                  |                   |                     |                       |                   | 0                   | - |  |

Es erscheint folgendes Fenster zur Konfiguration der Modbusgeräte

| Firefox 🔻                          |              |                      |                       |            |                          |            |                          |               |                   |
|------------------------------------|--------------|----------------------|-----------------------|------------|--------------------------|------------|--------------------------|---------------|-------------------|
| PCE-SM61 Remote Control Unit       | +            |                      |                       |            |                          | 1.1.1      |                          |               |                   |
| 🗲 🛞 192.168.1.11/channCfg.sht      |              |                      |                       |            | ∰ ⊽ C                    | 8 - Google | م                        |               | 🖸 🖛 🖗 🔻           |
| PCE)                               | PCE-         | SM61 Remo            | ote Control Unit w    | ith Datalo | gger 🔔                   |            |                          |               |                   |
| Home Data presentation ▶ Configur  | ation ► Adm  | inistration ► F      | Restart device Reload | page       |                          |            |                          | Logo          | out 🕂 🗮           |
| General data                       | Channels -   | configuration        |                       |            |                          |            |                          |               |                   |
| Name: SM61                         | Editing cha  | nnel number 1        |                       |            |                          |            |                          |               |                   |
| IP: 192.168.1.11<br>Username: root | 🔶 😋 🖶        |                      |                       |            |                          |            |                          |               |                   |
| Used space: 10%                    | Channel m    | ode                  | Monitored 💌           |            |                          |            |                          |               |                   |
| Channels configuration             | Source typ   | e                    | Modbus RS 💌 💿         |            |                          |            |                          |               |                   |
| Channel selection                  | Modbus fu    | nction number        | 3 💌                   |            |                          |            |                          |               |                   |
| D All                              | Base regis   | iress<br>ter address | 7500                  |            |                          |            |                          |               |                   |
| 2 Active                           | Register si  | ze                   | 32b 🔻 🔞               |            |                          |            |                          |               |                   |
| Archived                           | Registers 1  | уре                  | float4321 💌           |            |                          |            |                          |               |                   |
| 🥝 Turned off                       | Polling inte | erval                | 1 s                   |            |                          |            |                          |               |                   |
|                                    | Archiving i  | nterval              | 10 s                  |            |                          |            |                          |               |                   |
|                                    | Device tim   | eout                 | 1000 ms               |            |                          |            |                          | dh ∆dd n      | evt 💙 Delete last |
|                                    |              |                      |                       |            | Mathematical o           | perations  | Operations v             | vith other ch | annels            |
|                                    | Value        | Name                 | Register<br>address   | Unit       | Mathematical<br>operator | Argument   | Mathematical<br>operator | Channel       | Value             |
|                                    | 1            | PCEP18ID             | 7500                  | •          |                          |            |                          |               |                   |
|                                    | 2            | Temperatur           | 7501                  | °C 🔻       | -                        |            | •                        |               |                   |
|                                    | 3            | Luftfeuchte          | 7502                  | % 💌        | •                        |            | •                        |               |                   |
|                                    | 4            | Taupunkt             | 7503                  | °C ▼       |                          |            |                          |               |                   |
| x                                  |              |                      |                       |            |                          |            |                          |               |                   |

Nehmen Sie hier die Einstellungen entsprechend des angeschlossenen Modbusgerätes vor. Falls ein PCE-P18 angeschlossen ist, kann die Einstellung wie oben abgebildet vorgenommen werden.

Der Channel mode kann wie folgt eingestellt werden:

Monitored: Es erfolgt nur die Darstellung der Messwerte im Webbrowser Archieved: Die Messwerte werden nur gespeichert, aber nicht dargestellt. Full: Die Messwerte werden im Webbrowser dargestellt und im Archiv gespeichert.

Hinweis: Beachten Sie, dass die Adresse immer eindeutig zugeordnet wird.

Mit Hilfe von Rechtsklick -> "Add here" können Sie weitere Register hinzufügen oder über Rechtsklick -> "Delete" Register entfernen.

| Device tim      | eout 1000   | ms                  |      |                          |           |                          |                   |                    |
|-----------------|-------------|---------------------|------|--------------------------|-----------|--------------------------|-------------------|--------------------|
|                 |             |                     |      |                          |           |                          | 👍 Add ne:         | xt   🗙 Delete last |
|                 |             |                     |      | Mathematical o           | perations | Operations v             | with other cha    | innels             |
| Value<br>number | Name        | Register<br>address | Unit | Mathematical<br>operator | Argument  | Mathematical<br>operator | Channel<br>number | Value<br>number    |
| 1               | PCEP18ID    | 7500                | •    | •                        |           | •                        |                   |                    |
| 2               | Temperatur  | 7501                | °C 🔻 | •                        |           | •                        |                   |                    |
| 3               | Luftfeuchte | 7502                | % 💌  | •                        |           | •                        |                   |                    |
| 4               | Taupunkt    | 7503                | °C 🔻 | -                        |           | -                        |                   |                    |
| 5               |             | 7504                | •    | •                        |           | •                        |                   |                    |
| 6               | Add here    | 7505                | •    | •                        |           | •                        |                   |                    |

Führen Sie den Punkt solange durch bis alle angeschlossenen Modbusgeräte konfiguriert sind.

Tipp zur Gerätekonfiguration: Bei Modbusgeräten, die als erstes Register eine ID oder Kennung übermitteln, geben Sie hier einen Namen an, der das Gerät beschreibt. Dies macht die Zuordnung bei der Datenansicht häufig leichter.

| Value<br>number | Name          | Register<br>address | Unit | M |
|-----------------|---------------|---------------------|------|---|
| 1               | PCEP18_Aussen | 7500                | •    |   |
| 2               | Temperatur    | 7501                | °C 🔻 |   |
| 3               | Luftfeuchte   | 7502                | % 💌  |   |
| 4               | Taupunkt      | 7503                | °C 🔻 |   |

#### 5.2.4 Mehr als 10 Modbusgeräte konfigurieren

Ab Werk können 10 Modbusgeräte (Channels) konfiguriert werden. Um mehr Geräte dem PCE-SM 61 hinzuzufügen gehen Sie wie folgt vor: Administration –> General

| Firefox 🔻                                             |                                                                                                    |                                                                                                    |        |     |      |     |      |
|-------------------------------------------------------|----------------------------------------------------------------------------------------------------|----------------------------------------------------------------------------------------------------|--------|-----|------|-----|------|
| PCE-SM61 Remote Control Unit                          | +                                                                                                    |                                                                                                    |        |     |      |     |      |
| 🗲 🕘 192.168.1.11/adminGen.sht                         |                                                                                                    | ☆ マ C'                                                                                                    | Google | ۹ 🖡 | 俞    |     | 19 T |
|                                                       |                                                                                                    |                                                                                                    |        |     |      |     |      |
| PCE                                                   | PCE-SM61 Remote Contro                                                                                                    | l Unit with Datalogger  ا                                                                                             |        |     |      |     |      |
| Home Data presentation <b>&gt;</b> Configura          | ation ▶ Administration ▶ Restart device                                                                                                    | Reload page                                                                                                    |        |     | Logo | out | ×    |
| General data                                          | Administration                                                                                                    |                                                                                                    |        |     |      |     |      |
| Name: SM61                                            | General                                                                                                    |                                                                                                    |        |     |      |     |      |
| IP: 192.168.1.11<br>Username: root<br>Used space: 10% | Device name:<br>Device description:<br>Active channels:<br>Number of records in an archive file:<br>Archive mode:<br>Session expiration time:<br>Starting page: | SM61<br>Modul<br>15<br>16000 @ Calculate file filling time<br>Archiving enabled •<br>30 min. •<br>Home page •<br>Save |        |     |      |     |      |
|                                                       |                                                                                                    |                                                                                                    |        |     |      |     |      |
| x                                                     |                                                                                                    |                                                                                                    |        |     |      |     |      |

Sie können nun im Punkt "Active Channels" mehrere Geräte (Channels) hinzufügen. Und anschließend wie gewohnt konfigurieren.

Hinweis: Die minimale Anzahl der Modbusgeräte/Channels liegt bei 10.

# 6 Daten im Webbrowser ansehen

### 6.1 Tabellarische Darstellung

Nachdem alle Modbusgeräte hinzugefügt wurden, können Sie die Messwerte in der Tabellarischen Ansicht ansehen. Gehen Sie dazu auf "Data presentation" -> "Channel values". Nun werden die Messwerte der konfigurierten PCE-P18 angezeigt:

| Firefox 🔻                                     |                   |                 |                   |                     |                  | Constanting of |             |                     |               |
|-----------------------------------------------|-------------------|-----------------|-------------------|---------------------|------------------|----------------|-------------|---------------------|---------------|
| PCE-SM61 Remote Control Unit                  | +                 |                 |                   | A 1 4 1 1           |                  |                |             |                     |               |
| 🗲 🕑 192.168.1.11/chanView.sht                 |                   |                 |                   |                     | ☆ マ C            | ▼ Google       | Q           | + 🕆 🖸               | <b>-</b> ∦  - |
| PCE                                           | PCE-SM6           | 1 Remote C      | ontrol Unit wi    | th Datalogger       | Â                |                |             |                     |               |
| Home Data presentation <b>&gt;</b> Configurat | tion 🕨 Administra | tion ► Restart  | device Reload p   | age                 |                  |                |             | Logout              |               |
| General data<br>Name: SM61                    | Channel values    |                 |                   |                     |                  |                |             |                     |               |
| IP: 192.168.1.11                              |                   |                 |                   |                     |                  |                |             | Page 1 from 1 0     | n page 10     |
| Used space: 10%                               | Channel<br>number | Value<br>number | Device<br>address | Register<br>address | Register<br>type | Name           | Value       | Add to the<br>chart | Status        |
| Channel values                                | 1                 | 1               | 1                 | 7500                | float4321        | PCEP18_Aussen  | 170.00      |                     |               |
| Control                                       |                   | 2               | 1                 | 7501                | float4321        | Temperatur     | 27.49<br>°C |                     |               |
| 🛞 Configuration: 🗳 Refresh                    |                   | 3               | 1                 | 7502                | float4321        | Luftfeuchte    | 22.92 %     |                     |               |
| C Pofraching: 5°                              |                   | 4               | 1                 | 7503                | float4321        | Taupunkt       | 4.45 °C     |                     |               |
|                                               | 3                 | 1               | 2                 | 7500                | float4321        | PCEP18_INNEN   | 170.00      |                     |               |
| Chart: Show                                   |                   | 2               | 2                 | 7501                | float4321        | Temperatur     | 23.76<br>°C |                     |               |
| Show Show                                     |                   | 3               | 2                 | 7502                | float4321        | Luftfeuchte    | 38.88 %     |                     |               |
|                                               |                   | 4               | 2                 | 7503                | float4321        | Taupunkt       | 8.92 °C     |                     |               |
|                                               |                   |                 |                   |                     |                  |                |             |                     |               |
| ×                                             |                   |                 |                   |                     |                  |                |             |                     |               |

# 6.2 Kartenansicht (Synoptic Map)

Um die Messwerte in der Kartenansicht darstellen zu können muss zuvor eine Karte erstellt und diese eingerichtet werden.

#### 6.2.1 Kartenansicht einrichten

Erstellen Sie mir einem Zeichenprogramm eine Karte Ihres Messortes und laden Sie diese über ein FTP Programm auf das Fernwartungsmodul PCE-SM 61 in den Ordner WWW/BITMAPS. Wie Sie über ein FTP Programm auf das Fernwartungsmodul zugreifen Lesen sie unter Punkt 7 FTP Zugriff *Hinweis: Der Dateiname der Bilddatei darf max. 8 zeichen lang sein!* 

Um die Karte einzurichten gehen Sie auf Configuration -> Synoptic Map

| Firefox 🔻                         |                                                      |                  |   |       |         |
|-----------------------------------|------------------------------------------------------|------------------|---|-------|---------|
| PCE-SM61 Remote Control Unit      | +                                                    | 1                |   |       |         |
| 🗲 🛞 192.168.1.11/mapCfg.sht       |                                                      | ☆ マ C 8 - Google | Q | . ♦   | E - 🖗 - |
|                                   |                                                      | <u>A</u>         |   |       |         |
| PGE                               | PCE-SM61 Remote Control Unit with Datalogger         | 4                |   |       |         |
| Home Data presentation ▶ Configur | ration > Administration > Restart device Reload page |                  |   | Logou |         |
| General data                      | Synoptic map - configuration                         |                  |   |       |         |
| Name: SM61                        |                                                      |                  |   |       |         |
| IP: 192.168.1.11                  |                                                      |                  |   |       |         |
| Used space: 10%                   |                                                      |                  |   |       |         |
| Synoptic Map                      |                                                      |                  |   |       |         |
| Background files                  |                                                      |                  |   |       |         |
| Choose a background file 👔        |                                                      |                  |   |       |         |
| PCELAG1.JP 💌 & Refresh ✓ Set      |                                                      |                  |   |       |         |
| Selected item                     |                                                      |                  |   |       |         |
| Channel number:                   |                                                      |                  |   |       | E       |
| Value number:                     |                                                      |                  |   |       |         |
| X coordinate:                     |                                                      |                  |   |       |         |
| Y coordinate:                     |                                                      |                  |   |       |         |
| Show backgr.: Ves No              |                                                      |                  |   |       |         |
|                                   |                                                      |                  |   |       |         |
| Elements                          |                                                      |                  |   |       |         |
| Elements: 0 + Add                 |                                                      |                  |   |       |         |
|                                   |                                                      |                  |   |       |         |
| Load/save map                     |                                                      |                  |   |       |         |
| Maps list: PCELAG1                |                                                      |                  |   |       |         |
| × Delete © Refresh ✓ Set          |                                                      |                  |   |       |         |
| Save as:                          |                                                      |                  |   |       |         |
| Save                              |                                                      |                  |   |       |         |
|                                   |                                                      |                  |   |       | -       |
| ×                                 |                                                      |                  |   |       |         |

### 6.2.2 Hintergrund auswählen

Wählen Sie nun einen Hintergrund im Feld "Background files" für Ihre Karte aus. Und klicken Sie dann auf Set.

| Background files           |
|----------------------------|
| Choose a background file 🔞 |
| PCELAG1.JP(                |

Der Hintergrund erscheint dann in Feld Synoptic map.

| Firefox                                                                                                    |                                                              | 2. K.                    |          |        |   |
|----------------------------------------------------------------------------------------------------|--------------------------------------------------------------|--------------------------|----------|--------|---|
| € @ 192.168.1.11/mapCfg.sht                                                                                                    | T                                                            | ☆ マ C S - Google         | P ↓ 1    |        |   |
| <b>C</b>                                                                                                    | PCE-SM61 Remote Control Unit with Data                       | logger 🔔                 |          |        |   |
| Home Data presentation > Configurat                                                                                                    | on   Administration   Restart device Reload page             |                          |          | Logout | ₩ |
| General data           Name:         SM61           IP:         192.168.1.11           Username:         root           Used space:         10% | synoptic map - configuration<br>PCE Deutschland GmbH - Lager |                          |          | ]      |   |
| Synoptic Map<br>Background files<br>Choose a background file @<br>PCELAGIJP( © & Refresh ~ Set                                                  | Büro                                                         | eillager                 | eillager |        |   |
| Selected item<br>Channel number:<br>Value number:<br>X coordinate:<br>Y coordinate:<br>Show backgr.:  Yes No<br>X Delete                        | Messpunkt Büro                                               | Einzelte                 | Einzelfe |        |   |
| Elements<br>Elements: 0 #Add<br>Active element: # =><br>Load/save map<br>Maps list: PCELAG1<br>X Delete & Refresh ✓ Set<br>Save as: @           |                                                              | esspunkt Einzelteillager |          |        |   |
| Save                                                                                                    |                                                              |                          |          | ]      |   |

#### 6.2.3 Messwerte / Kanäle einfügen

Klicken Sie im Bereich "Elements" auf "+Add".

| Elements                     |        |              |
|------------------------------|--------|--------------|
| Elements:<br>Active element: | 1<br>1 | 🖶 Add<br>🦛 ➡ |
|                              |        |              |

Dann erscheint ein kleines orangenes Feld in der Karte.

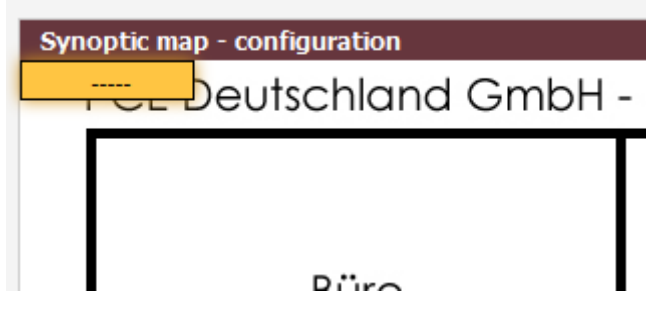

Diesem Feld können Sie nun ein Modbusgerät mit dem entsprechenden Register zuweisen. Gehen Sie wie Folgt vor: Führen Sie einen Rechtsklick auf dem oragenen Feld aus und wählen Sie "Assign Channel". Es öffnet sich folgendes Fenster:

| Configured chann | els          |              |                |
|------------------|--------------|--------------|----------------|
| Channel number   | Value number | Name         | Device address |
| 1                | 1            | LagerSensor1 | 1              |
| 1                | 2            | Temperatur   | 1              |
| 1                | 3            | Luftfeuchte  | 1              |
| 1                | 4            | Taupunkt     | 1              |
| 3                | 1            | LagerSensor2 | 2              |
| 3                | 2            | Temperatur   | 2              |
| 3                | 3            | Luftfeuchte  | 2              |
| 3                | 4            | Taupunkt     | 2              |
|                  |              |              |                |
|                  |              |              | Ok             |

Wählen Sie nun das entsprechende Gerät (Channel number) und den Messparameter (Value Number) aus, den Sie in der Karte in dem orangenen Feld darstellen möchten. Und bestätigen Sie mit OK.

#### 6.2.4 Messfeld verschieben.

Gehen Sie mit der Maus über ein Messfeld. Der Mauszeiger verändert nun sein aussehen, sodass Sie das Feld verschieben können. Klicken und halten Sie die linke Maustaste Gedrückt und ziehen Sie das Feld an die gewünschte Postion.

| Firefox                                                                                                    |                                                    |              |                |
|----------------------------------------------------------------------------------------------------|----------------------------------------------------|--------------|----------------|
| PCE-SM61 Remote Control Unit                                                                                                    | +                                                  | P <b>L</b> 🎕 | E IEI + →8   + |
|                                                                                                    |                                                    |              |                |
| PCE                                                                                                    | PCE-SM61 Remote Control Unit with Datalogger 🖲     |              |                |
| Home Data presentation ▶ Configura                                                                                                    | tion ▶ Administration ▶ Restart device Reload page | Ļ            | ogout          |
| General data                                                                                                    | Synoptic map - configuration                       |              |                |
| Name: SM61<br>IP: 192.168.1.11                                                                                                    | PCE Deutschland GmbH - Lager 1                     |              |                |
| Username: root<br>Used space: 10%                                                                                                    |                                                    |              |                |
| Synoptic Map<br>Background files<br>Choose a background file @<br>PCELAGI.JP( & Refresh 	Set                                            | Büro                                               | eillager     |                |
| Selected item<br>Channel number: 3<br>Value number: 2<br>X coordinate: 123<br>Y coordinate: 297<br>Show backgr.: © Yes © No<br>X Delete | Messpunkt Büro                                     | Einzelf      |                |
| Elements: 1 & Add<br>Active element: 1                                                                                                  | Messpunkt Einzelteillager                          |              |                |
| Load/save map<br>Maps list: PCELAG1<br>X Delete & Refresh V Set<br>Save as:<br>Save                                                     |                                                    |              |                |
| ×                                                                                                    |                                                    |              |                |

#### 6.2.5 Karte speichern

Um die Karte zu speichern geben Sie im Bereich "Load/save map" im Feld "Save as" einen Dateinamen an und klicken Sie auf Save.

| Load/save  | map                  |       |
|------------|----------------------|-------|
| Maps list: | PCELAG1              | •     |
|            | 🗙 Delete 🗳 Refresh 🗸 | / Set |
| Save as:   |                      | 0     |
|            | Sa                   | ave   |

Hinweis: Der Dateiname darf maximal 8 Zeichen lang sein.

#### 6.2.6 Karte ansehen

Klicken Sie auf "Data presentation" -> "Synoptic map". Wählen Sie anschließend die Karte aus, die Sie betrachten möchten.

| Map selection      |  |
|--------------------|--|
| Select a saved map |  |
| PCELAG1 V Set      |  |

Es wird nun die Karte geladen. Bis die Messwerte erscheinen können ein paar Sekunden vergehen.

| Firefox •                                                                                           |                                                                                                  |   |                 |       |        |
|----------------------------------------------------------------------------------------------------|--------------------------------------------------------------------------------------------------|---|-----------------|-------|--------|
| PCE-SM61 Remote Control Unit                                                                        | +                                                                                                |   |                 |       |        |
| 🗲 🕙 192.168.1.11/mapView.sht                                                                        | ☆ マ C 🛛 🔂 マ Google                                                                               | م | . ♦             | • 🖾 • | - 48 T |
| PGE                                                                                                 | PCE-SM61 Remote Control Unit with Datalogger 🔔                                                   |   |                 |       |        |
| Home Data presentation > Configurat                                                                 | ion > Administration > Restart device Reload page                                                |   |                 |       |        |
| Name: SM61<br>IP: 192.168.1.11                                                                      | PCE Deutschland GmbH - Lager 1                                                                   |   |                 |       |        |
| Username: root<br>Used space: 10%<br>Synoptic Map<br>Map selection<br>Select a saved map<br>PCELAG1 | Büro<br>Messpunkt Büro<br>24.21 °C<br>37.97 %<br>Messpunkt Einzelteilager<br>25.33 °C<br>31.64 % |   | Einzeireiliager |       |        |
| x                                                                                                   |                                                                                                  |   |                 |       | •      |

# 7 FTP Zugriff

Laden Sie ein FTP Programm, zum Beispiel WS FTP Pro, aus dem Internet herunter, installieren dies auf Ihrem PC und starten Sie das Programm.

*Hinweis: Der FTP Zugriff wird in dieser Kurzanleitung am Beispiel von WS\_ftp Pro erläutert und kann ggf. zu anderen FTP Programmen abweichend sein.* 

# 7.1 Einrichten des FTP Programms

Klicken Sie auf Server -> FTP-Server verwalten

| S WS_FTP Pro                                                                                                    |                                             |                                                            |                         | 00000                  |               |                  |                 |
|----------------------------------------------------------------------------------------------------|---------------------------------------------|------------------------------------------------------------|-------------------------|------------------------|---------------|------------------|-----------------|
| Datei Bearbeiten Ansicl                                                                                                    | ht <u>Server Optionen</u><br>en FTP-Manager | Extras <u>H</u> ilfe<br>Extras <u>H</u> ilfe<br>Bearbeitet | <b>≸</b><br>Stapelmodus | <b>₩</b><br>Mehrteilig | Einstellungen | Ansichten        |                 |
| Adresse                                                                                                    | ▼ 🔓 ▼ 🛛 Benutzerr                           | name:                                                      | k                       | enn <u>w</u> ort:      |               | <u>P</u> ort: 21 | 🗖 🗖 Anonym 🛛 😡  |
| 💼 🚞 C:\Users\Julian Gebł                                                                                                    | nardt\Desktop\sm61                          | • 🖻                                                        | <b>E</b>                |                        |               |                  | - 🔄             |
| Name                                                                                                    | V                                           | /echseln                                                   | Name                    |                        |               |                  | Wechseln        |
| MAGE<br>03191259.DBF                                                                                                    | · · · · · · · · · · · · · · · · · · ·       | Anlegen                                                    |                         |                        |               |                  | Anlegen         |
| 02260941.DBF                                                                                                    | A                                           | inzeigen                                                   |                         |                        |               |                  | Anzeigen        |
| Eddovane                                                                                                    | Um                                          | benennen                                                   |                         |                        |               |                  | Umbenenner      |
|                                                                                                    | L                                           | .öschen                                                    |                         |                        |               |                  | Löschen         |
|                                                                                                    | Ak                                          | tualisieren                                                |                         |                        |               |                  | Aktualisieren   |
|                                                                                                    | Ve                                          | erzeichnis                                                 |                         |                        |               |                  | Verzeichnis     |
|                                                                                                    |                                             |                                                            |                         |                        |               |                  |                 |
| <<br>7.011 L ( )                                                                                                    | F                                           |                                                            | <                       |                        |               |                  | 4               |
| 102 Bytes in 0.715 Sekunden übetragen, 1.115 Kbit/s (142.657 Bit/s). Übetragung erfolgreich.     226 DK     QUIT     Befeh SEND lehlgeschlagen. Die Verbindung ist vermulich nicht mehr aktiv.     Nicht aktive Verbindungen werden beim Befeh UUIT nicht neute yetrantet.     Verbindung beendet. Bereit für die nächste Verbindung. |                                             |                                                            |                         |                        |               |                  |                 |
| <u>V</u> erbinden                                                                                                    | Abbrechen                                   | <u>H</u> i                                                 | fe                      | <u>E</u> instellungen  |               | Inf <u>o</u>     | <u>B</u> eenden |

#### Es wird folgendes Fenster geöffnet.

| Server   | Server-Profil <u>e</u> rstelle |
|----------|--------------------------------|
| ⊕        | <u>O</u> rdner erstellen       |
| PCE-SM61 | <u>B</u> earbeiten             |
|          | Löschen                        |
|          | S <u>c</u> hließen             |
|          | Hilfe                          |
|          |                                |

Klicken Sie nun auf "Server-Profil erstellen". Es öffnet sich der FTP-Server Assistent. Gehen Sie den Assistenen durch und schließen Sie die Konfiguration ab.

Hostadresse: IP Adresse vom PCE-SM 61 (hier: 192.168.1.11)

Benutzername: root Passwort: dbps Konto: root

Sie können sich nun mit dem PCE-SM 61 über das FTP Programm verbinden. Klicken Sie dazu auf Server -> PCE-SM61. Sie sind nun mit dem Gerät verbunden.

| Datei Bearbeiten Ansicht Server Optionen Extras Hilfe         Verbinden                                                                                                    | S WS_FTP Pro                                   |                                               |                     |             |                        |               |                  |                 | X        |
|----------------------------------------------------------------------------------------------------|------------------------------------------------|-----------------------------------------------|---------------------|-------------|------------------------|---------------|------------------|-----------------|----------|
| Verbinden       Trennen       FTP-Manager       Bearbeitet       StapEmodus       Mehrteilig       Einstellungen       Ansichten         Adresse       http://192.168.11.11       Image: Provide and Provide and Provide Andrea and Provide and Provide and Provide and Provide and Provid                                                                                                    | <u>D</u> atei <u>B</u> earbeiten <u>A</u> nsic | ht <u>S</u> erver <u>O</u> ptionen <u>E</u> o | ktras <u>H</u> ilfe |             |                        |               |                  |                 |          |
| Adresse       ftp://192.168.1.11       Image: CuUsersUdian Gebhardt\Desktop\sm61       Image: CuUsersUdian Gebhardt\Desktop\sm61         Name       Wecheln       Image: CuUsersUdian Gebhardt\Desktop\sm61       Image: CuUsersUdian Gebhardt\Desktop\sm61         Name       Wecheln       Image: CuUsersUdian Gebhardt\Desktop\sm61       Image: CuUsersUdian Gebhardt\Desktop\sm61         Name       Wecheln       Image: CuUsersUdian Gebhardt\Desktop\sm61       Image: CuUsersUdian Gebhardt\Desktop\sm61         Name       Wecheln       Image: CuUsersUdian Gebhardt\Desktop\sm61       Image: CuUsersUdian Gebhardt\Desktop\sm61         Name       Wecheln       Name       Wecheln         WWW       Anleger       Image: CuUsersUdian Gebhardt\Desktop\sm61       Image: CuUsersUdian Gebhardt\Desktop\sm61         ItAGE       Galarian       Anzeigen       Image: CuUsersUdian Gebhardt\Desktop\sm61       Image: CuUsersUdian Gebhardt\Desktop\sm61         ItAGE       Galarian       Anzeigen       Anzeigen       Image: CuUsersUdian Gebhardt\Desktop\sm61       Image: CuUsersUdian Gebhardt\Desktop\sm61       Anzeigen         ItAGE       Galarian       Image: CuUsersUdian Gebhardt\Desktop\sm61       Image: CuUsersUdian Gebhardt\Desktop\sm61       Anzeigen         ItAGE       Galarian       Image: CuUsersUdian Gebhardt\Desktop\sm61       Image: CuUsersUdian Gebhardt\Sm61       Image: CuUsersUdian Gebhardt\Sm61 <td>Verbinden Trenn</td> <td>en FTP-Manager</td> <td>Bearbeitet S</td> <td>otapelmodus</td> <td><b>W</b><br/>Mehrteilig</td> <td>Einstellungen</td> <td>Ansichten</td> <td></td> <td></td>                                                                                                    | Verbinden Trenn                                | en FTP-Manager                                | Bearbeitet S        | otapelmodus | <b>W</b><br>Mehrteilig | Einstellungen | Ansichten        |                 |          |
| Image: C:\Users\Users\Use                                                                                                    | Adresse ftp://192.168.1.11                     | 💌 🔓 👻 🛛 <u>B</u> enutzernam                   | ie: root            | Ke          | nn <u>w</u> ort: ****  |               | <u>P</u> ort: 21 | Anonym          | Go       |
| Name       Wechseln         Mane       Wechseln         WWW       Anlegen         UMAKW       Anlegen         UMAKW       Anlegen         US191259.0BF       IDG         UDG       UDG         UDG       UDCENCE         WWW/breezip       Anzeigen         Umbenennen       Lischen         Lischen       Aktualisieren         Verzeichnis       Verzeichnis         S Objekti(e)       12.147 KB         Verteinden des Datenkanals mit 192.168.1.11:4.1(1025)         Datenkand verbunden mit 152.168.1.11:4.1(1025)         LUST         150 Here comes the directory listing.                                                                                                    | 🖻 📄 C:\Users\Julian Geb                        | hardt\Desktop\sm61                            | -                   | 🔁 🗀 /       |                        |               |                  | •               | - 🖻      |
| Anlegen<br>WWW<br>IMAGE<br>IS191259.DBF<br>MARCE zip<br>C2260941.DBF<br>LDGS XML<br>Umbenennen<br>Löschen<br>Ausführen<br>Verzeichnis<br>Verzeichnis<br>Verzeichnis<br>Verzeichis<br>Verzeichis<br>Verzeichis<br>Verzeichis<br>Verzeichis<br>S Dbiektfel<br>Data<br>Anlegen<br>DATA<br>Anzeigen<br>Ausfüh<br>C250<br>DATA<br>Anzeigen<br>Ausfüh<br>C250<br>Ausfüh<br>C250<br>C250 | Name                                           | W                                             | 'echseln            | Name        |                        |               |                  | Wed             | hseln    |
| MAGE   03191259 DBF   emails.key   WMW-type.zip   02260941.DBF   Ausführen   Umbenennen   Löschen   Aktualisieren   Verzeichnis     Verzeichnis     Verzeichnis <td< td=""><td></td><td>م</td><td>nlegen</td><td>SYSTEM</td><td></td><td></td><td></td><td>Anle</td><td>egen</td></td<>                                                                                                    |                                                | م                                             | nlegen              | SYSTEM      |                        |               |                  | Anle            | egen     |
| Image: Skey     Anzeigen     Anzeigen    <                                                                                                    | MAGE                                           |                                               |                     |             |                        |               |                  |                 |          |
| WWW-pce.zp       Ausführen         02260941.DBF       Ausführen         Umbenennen       Umbenennen         Löschen       Aktualisieren         Verzeichnis       Verzeichnis         8 Dbjekt/[e]       12.147 KB         Verbinden des Datenkanals mit 192.168.1.11:4.1(1025)         Datenkanal verbunden mit 192.168.1.11:4.1(1025)         LIST         150 Here comes the directory listing.                                                                                                    | emails.key                                     | A                                             | nzeigen             | DATA        |                        |               |                  | Anzi            | eigen    |
| LOGS.XML     Umbenennen     Löschen     Löschen     Aktualisieren     Verzeichnis     Verzeichnis  <                                                                                                    | 02260941.DBF                                   |                                               | Isfiihten           |             |                        |               |                  | Aust            | ihten    |
| Image: Section of the section of the section of t                                                                                                    | 📄 LOGS.XML                                     | Line                                          |                     |             |                        |               |                  | Upba            |          |
| Aktualisieren<br>Verzeichnis<br>8 Objekt/e)<br>12.147 KB<br>Verzeichnis<br>5 Objekt/e)<br>0 Bytes<br>Verzeichnis<br>12.147 KB<br>Verzeichnis<br>5 Objekt/e)<br>0 Bytes                                                                                                    |                                                | - Com                                         |                     |             |                        |               |                  |                 | lennen   |
| Aktualiseren<br>Verzeichnis<br>8 Objekt/e)<br>12.147 KB<br>Verzeichis<br>5 Objekt/e)<br>0 Bytes<br>Verzeichis<br>12.147 KB<br>Verzeichis<br>5 Objekt/e)<br>0 Bytes                                                                                                    |                                                |                                               |                     |             |                        |               |                  | LOS             | chen     |
| Verzeichnis<br>Verzeichnis<br>8 Objekt/e) 12.147 KB 5 Objekt/e) 0 Bytes<br>Verbinden des Datenkanals mit 192.168.1.11:4,1(1025)<br>Datenkanal verbunden mit 192.168.1.11:4,1(1025)<br>LIST<br>150 Here comes the directory listing.                                                                                                    |                                                | Akt                                           | ualisieren          |             |                        |               |                  | Aktua           | lisieren |
| Image: Constraint of the second second se                                                                                                    |                                                | Ve                                            | rzeichnis           |             |                        |               |                  | Verze           | ichnis   |
| Image: Second second second                                                                                                    |                                                |                                               |                     |             |                        |               |                  |                 |          |
| Image: Constraint of the second second se                                                                                                    |                                                |                                               |                     |             |                        |               |                  |                 |          |
| B Objekt(e)     12.147 KB     D bjekt(e)     D Bytes       Verbinden des Datenkanals mit 192.168.1.11:4,1(1025)     D atenkanal verbunden mit 192.168.1.11:4,1(1025)       LisT     150 Here comes the directory listing.                                                                                                    | <                                              | - F                                           |                     | •           | 111                    |               |                  | F.              |          |
| Verbinden des Datenkanals mit 192.168.1.11:4,1(1025)<br>Datenkanal verbunden mit 192.168.1.11:4,1(1025)<br>LIST<br>150 Here comes the directory listing.                                                                                                    | 8 Objekt(e)                                    | 12.147 KB                                     | j                   | 5 Objekt(e) |                        | 0 B           | ytes             |                 |          |
| 11 - 233 Bytes in 0.961 Sekunden übertragen, 1.894 Kbit/s (242,456 Bit/s). Übertragung erfolgreich.                                                                                                    |                                                |                                               |                     |             |                        |               |                  |                 |          |
| 226 OK                                                                                                    |                                                |                                               |                     |             |                        |               |                  |                 |          |
| U <sup>2</sup><br>Verbindung trennen Abbrechen <u>H</u> ilfe <u>E</u> instellungen Inf <u>o</u> <u>B</u> eenden                                                                                                    | Verbindung trennen                             | Abbrechen                                     | <u>H</u> ilfe       |             | <u>E</u> instellungen  |               | Inf <u>o</u>     | <u>B</u> eenden |          |

# 7.2 Karten hochladen

Sie können nun Karten auf das Fernwartungsmodul laden. Gehen Sie dazu in den Ordner WWW/BITMAPS.

Nun können Sie per Drag and Drop auf dem PC erstellte Karten im JPG Format auf das PCE-SM61 Fernwartungsmodul hochladen.

#### Hinweis: Der Dateiname darf max. 8 Zeichen betragen!

# 7.3 Loggingdateien herunterladen

Um vom PCE-SM 61 gespeicherte Daten herunter zu laden verbinden Sie sich über das FTP Programm mit dem PCE-SM 61.

| S WS_FTP Pro                                                                                         |                          |                 |                         | CROCK C               |               |                  |                             |  |
|----------------------------------------------------------------------------------------------------|--------------------------|-----------------|-------------------------|-----------------------|---------------|------------------|-----------------------------|--|
| Datei Bearbeiten Ansich                                                                              | ht Server Optionen       | Extras Hilfe    |                         |                       |               |                  |                             |  |
| Verbinden Trenne                                                                                     | en FTP-Manager           | E<br>Bearbeitet | , <b>≸</b><br>Stapelmod | us Mehrteilig         | Einstellungen | Ansichten        |                             |  |
| Adresse [ftp://192.168.1.11]                                                                         | 🔹 🔓 👻 🛛 <u>B</u> enutzen | name: root      |                         | Kenn <u>w</u> ort:    |               | <u>P</u> ort: 21 | 🗖 A <u>n</u> onym <b>Go</b> |  |
| 💼 💷 C:\Users\Julian Gebh                                                                             | hardt\Desktop\sm61       | -               | / 🖻 🖻                   |                       |               |                  |                             |  |
| Name                                                                                                 |                          | Wechseln        | Name                    |                       |               |                  | Wechseln                    |  |
| Kurzanleitung                                                                                        | -                        | Anlegen         | SYSTE                   | м                     |               |                  | Anlegen                     |  |
| MAGE                                                                                                 | Г                        |                 |                         |                       |               |                  |                             |  |
| LOGS.XML                                                                                             | I                        |                 | DATA                    | -E                    |               |                  |                             |  |
| emails.key                                                                                           | -                        | Anzeigen        |                         |                       |               |                  | Anzeigen                    |  |
| 02260941.DBF                                                                                         |                          | Ausführen       | - 1                     |                       |               |                  | Ausführen                   |  |
|                                                                                                    |                          | Jmbenennen      | •                       |                       |               |                  | Umbenennen                  |  |
|                                                                                                    |                          | Löschen         |                         |                       |               |                  | Löschen                     |  |
|                                                                                                    | -                        | Aktualisieren   | <u> </u>                |                       |               |                  | Aktualisieren               |  |
|                                                                                                    | Ī                        | Verzeichnis     |                         |                       |               |                  | Verzeichnis                 |  |
|                                                                                                    | -                        |                 |                         |                       |               |                  |                             |  |
|                                                                                                    |                          |                 |                         |                       |               |                  |                             |  |
|                                                                                                    |                          |                 |                         |                       |               |                  |                             |  |
| <                                                                                                    | F.                       |                 | •                       | III                   |               |                  | F.                          |  |
| 8 Objekt(e)                                                                                          | 12.147 KB                |                 | 5 Objekt(e              |                       | 0 E           | lytes            |                             |  |
| Verbinden des Datenkanals mit 192.168.1.11:4,1(1025)                                                 |                          |                 |                         |                       |               |                  |                             |  |
| Usernkanar verbunden mit 132. 166. 1. 11.4. 1(1023)<br>LIST<br>1ED Hara genera the directory listing |                          |                 |                         |                       |               |                  |                             |  |
| - 233 Bytes in 0.859 Sekunden übertragen, 2.119 Kbit/s ( 271.219 Bit/s), Übertragung erfolgreich.    |                          |                 |                         |                       |               |                  |                             |  |
| 220 UK                                                                                               | 226 OK                   |                 |                         |                       |               |                  |                             |  |
| Verbindung trennen                                                                                   | Abbrechen                | <u> </u>        | life                    | <u>E</u> instellungen |               | Inf <u>o</u>     | Beenden                     |  |

Alle gespeicherten Messwertdateien finden Sie in dem Ordner DATA. Wechseln Sie In diesen Ordner.

| & WS FTP Pro                                                                                                    |                    |              | 100 T              |               |                              | _ 0 <u>X</u>  |
|----------------------------------------------------------------------------------------------------|--------------------|--------------|--------------------|---------------|------------------------------|---------------|
| Datei Bearbeiten Ansicht Server (                                                                                                    | optionen Extras H  | ilfe         |                    |               |                              |               |
| 型 P FTP-                                                                                                    | Manager Bearbei    | tet Stapelmo | us Mehrteilig      | Einstellungen | <mark></mark> +<br>Ansichten |               |
| Adresse ftp://192.168.1.11 🗸 🔓 🗸 🛛                                                                                                    | Benutzername: root |              | Kenn <u>w</u> ort: |               | Port: 21                     | Anonym Go     |
| 🗈 🚞 C:\Users\Julian Gebhardt\Desktop\:                                                                                                    | :m61 🔽 🔄           |              | /DATA              |               |                              | - 🗟           |
| Name                                                                                                    | Wechseln           | Name         | ×5                 |               |                              | Wechseln      |
| WWW<br>Kurzanleitung<br>MAGE                                                                                                    | Anlegen            | 2014         | ]                  |               |                              | Anlegen       |
| EOGS.XML<br>emails.key                                                                                                    | Anzeigen           |              |                    |               |                              | Anzeigen      |
| 03191259.DBF<br>02260941.DBF                                                                                                    | Ausführen          |              |                    |               |                              | Ausführen     |
| —                                                                                                    | Umbenenner         |              |                    |               |                              | Umbenenner    |
|                                                                                                    | Löschen            |              |                    |               |                              | Löschen       |
|                                                                                                    | Aktualisieren      |              |                    |               |                              | Aktualisieren |
|                                                                                                    | Verzeichnis        |              |                    |               |                              | Verzeichnis   |
|                                                                                                    |                    |              |                    |               |                              |               |
| 8 Dbiekt(e) 12 147 KB                                                                                                    | •                  | 2 Objekt     | eì                 | 0.8           | utes                         | •             |
| 215 LINIX Tune: L8      Verbinden des Datenkanals mit 192.168.1.11:4,1(1025) Datenkanal verbunden mit 192.168.1.11:4,1(1025) LIST 150 Here comes the directory listing.     - 92 Bytes in 0.806 Sekunden übertragen, 913.151 Bit/s (114.144 Bit/s), Übertragung erfolgreich. 226 OK      v |                    |              |                    |               |                              |               |
| y Verbindung trennen Abbre                                                                                                    | chen               | Hilfe        | Einstellungen      |               | Inf <u>o</u>                 | Beenden       |

In diesem Ordner legt das Fernwartungsmodul Unterordner für die unterschiedlichen Jahre an.

| 🔥 WS_FTP Pro                                                                                                    |                | 100 C                         |                         |               |  |  |  |
|----------------------------------------------------------------------------------------------------|----------------|-------------------------------|-------------------------|---------------|--|--|--|
| Datei Bearbeiten Ansicht Server Optione                                                                                                    | n Extras Hilfe |                               |                         |               |  |  |  |
| 题 28 Konstantion Karley Karley Karle | er Bearbeitet  | 🗲 👻<br>Stapelmodus Mehrteilig | Einstellungen Ansichten |               |  |  |  |
| Adresse [ttp://192.168.1.11 💌 🔓 👻 🛛 Benutz                                                                                                    | ername: root   | Kenn <u>w</u> ort:            | <u>P</u> ort: 21        | 🗖 Anonym 🔂 GO |  |  |  |
| 💼 🚞 C:\Users\Julian Gebhardt\Desktop\sm61                                                                                                    | - 🔄            | 🔁 🚞 /DATA/2014                |                         | -             |  |  |  |
| Name                                                                                                    | Wechseln       | Name                          |                         | Wechseln      |  |  |  |
| New New New New New New New New New New                                                                                                    |                | 04020911.DBF                  |                         |               |  |  |  |
| Under Kurzanleitung                                                                                                    | Anlegen        | 03191259.DBF                  |                         | Anlegen       |  |  |  |
| MAGE                                                                                                    |                | 03171632.DBF                  |                         |               |  |  |  |
|                                                                                                    |                | 03152005.DBF                  |                         | I             |  |  |  |
|                                                                                                    | Anzeigen       | 03132333.DBF                  |                         | Anzeigen      |  |  |  |
| 03191259 DBF                                                                                                    | 1 00           | 03100644 DBF                  |                         |               |  |  |  |
| 02260941.DBF                                                                                                    | Austuhren      | 03081017.DBF                  |                         | Austuhren     |  |  |  |
|                                                                                                    | Umbenennen     | 03061351.DBF                  |                         | Umbenennen    |  |  |  |
|                                                                                                    |                | 03041724.DBF                  |                         |               |  |  |  |
|                                                                                                    | Löschen 🛛 😹    | 03022057.DBF                  |                         | Löschen       |  |  |  |
|                                                                                                    | Aktualisieren  | 03010031.DBF                  |                         | Aktualisieren |  |  |  |
|                                                                                                    |                | 02260941.DBF                  |                         | - Interaction |  |  |  |
|                                                                                                    | Verzeichnis    |                               |                         | Verzeichnis   |  |  |  |
|                                                                                                    |                |                               |                         |               |  |  |  |
| <b>∢</b> ►                                                                                                    |                | <b>I I I I</b>                |                         | F             |  |  |  |
| 12.147 KB                                                                                                    |                | 13 Objekt(e)                  | 77.607 KB               |               |  |  |  |
| 215 LINIX Tune: L8<br>Verbinden des Datenkanals mit 192 168 1 11:4 1(1025)                                                                                                    |                |                               |                         |               |  |  |  |
| Datenkanal verbunden mit 192.168.1.11:4,1[1025]                                                                                                    |                |                               |                         |               |  |  |  |
| LIST<br>150 Here comes the directory listing                                                                                                    |                |                               |                         |               |  |  |  |
| 1702 Prese ones in 0.514 Sekunden übertragen, 10.669 Kbit/s (1.334 Kbit/s), Übertragung erfolgreich.                                                                                                    |                |                               |                         |               |  |  |  |
| 226 OK                                                                                                    |                |                               |                         |               |  |  |  |
| J Verbindung trennen Abbrechen                                                                                                    | ( Hil          | fe <u>E</u> instellungen      | Info                    | Beenden       |  |  |  |
|                                                                                                    |                |                               |                         |               |  |  |  |

Wechseln Sie nun in den Ordner in dem die Messungen gespeichert wurden. In diesem Fall 2014.

Hier finden Sie nun die Loggingdateien. Diese Dateien können Sie einfach auf Ihren PC herunter laden und mit einem Tabellenkalkulationsprogramm öffnen.